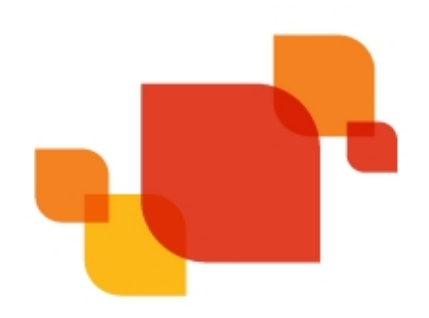

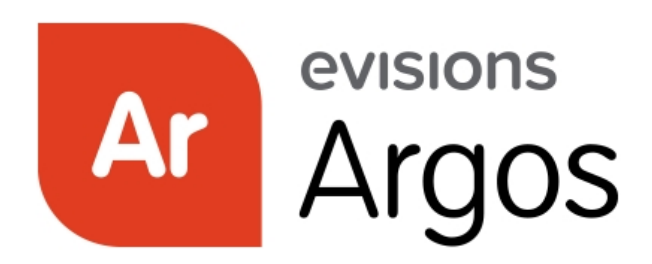

**Enterprise Reporting Solution** 

# Argos 6.5 Release Guide

Product version 6.5 Last updated 3/26/2020

## Trademark, Publishing Statement, and Copyright Notice

© 1998-2020 Evisions, Inc. All rights reserved.

This software and related documentation are provided under a license agreement containing restrictions on use and disclosure and are protected by intellectual property laws. No part of this document may be reproduced, stored in or introduced into a retrieval system, or transmitted in any form or by any means (electronic, mechanical, photocopying, recording, or otherwise), or for any purpose, without the express written permission of Evisions, Inc.

The information contained herein is subject to change without notice and is not warranted to be error-free. Product features referenced herein for a period of time may not match product contents. Evisions, Inc. does not warrant that the functions contained in the software will meet your requirements or that the operation of the software will be uninterrupted or error free. Evisions, Inc. reserves the right to make changes and/or improvements in the software without notice at any time.

This software and documentation may provide access to or information on content, products, and services from third parties. Evisions, Inc. and its affiliates are not responsible for and expressly disclaim all warranties of any kind with respect to third-party content, products, and services. Evisions, Inc. and its affiliates will not be responsible for any loss, costs, or damages incurred due to your access to or use of third-party content, products, or services. Evisions, Inc. does not endorse the content or developer of any products or web sites mentioned.

All information in this guide is designed for instructional purposes only. Evisions, Inc. makes no guarantees regarding the accuracy or performance of any techniques used in this guide. Software configurations and environments may vary, and some techniques used in this guide may not operate efficiently under all configurations. This guide may contain examples of various technologies or products, which are the sole property and responsibility of their creators.

Trademarks are the property of the respective owners for any products mentioned herein.

## Table of Contents

| What's New in Argos 6.5?                              | 4 |
|-------------------------------------------------------|---|
| MAPS and Argos Updates                                | 4 |
| Product versions                                      | 4 |
| Installation                                          | 4 |
| 1. Prepare test environment and ensure current backup | 4 |
| 2. Check for updates                                  | 4 |
| 3. Allow update process to complete                   | 5 |
| 4. Verify the latest version is installed             | 5 |
| Crosstab Reports - Database Text Fields               | 6 |
| Argos 6.5 Release Notes                               | 8 |
| Getting Help1                                         | 1 |

## What's New in Argos 6.5?

Evisions is pleased to announce the release of Argos version 6.5, which includes the following changes:

- You can now include database text fields on crosstab reports.
- Improved the text of the message users see when they do not have permission to use the Web Viewer.
- Improved keyboard accessibility in the Web Viewer.
- Additional accessibility improvements.
- Additional enhancements and resolved issues.

We appreciate the feedback received from all of our users. Our products would not be what they are today without your continued support. If you have any comments or suggestions, please do not hesitate to <u>open a HelpDesk ticket</u> and let us know.

### MAPS and Argos Updates

Some of the changes in this release require an update to MAPS as well as to Argos. We recommend upgrading both products to the latest versions concurrently.

#### **Product versions**

The latest versions of MAPS and Argos included in this release are:

- Argos mapplet 6.5.0.1930 / Argos client 6.5.0.2314 / Web Viewer 6.5.0.63
- MAPS service 6.5.0.2315 / MAPS Config 6.5.0.1267 / eLauncher 6.5.0.13

#### Installation

#### 1. Prepare test environment and ensure current backup

We highly recommend installing updates in a test environment before applying them to your production environment. You should make sure that a current backup is available in case of any unforeseen issues. To create a full backup of your MAPS environment, go to the **Server** -> **Backups** screen in MAPS and click **Backup Now**.

#### 2. Check for updates

Click the Check for Updates button in the MAPS Config application to view available updates.

It is possible to apply updates when users are on the system; however, to avoid the possibility of losing unsaved work we recommend applying updates during off hours.

#### 3. Allow update process to complete

When applying updates to the MAPS service you will be temporarily disconnected from the server:

| Attempting to reconnect                                                                                                    |  |  |  |  |  |
|----------------------------------------------------------------------------------------------------|--|--|--|--|--|
| Your connection with the server has been lost.                                                                                                    |  |  |  |  |  |
| Attempting to reconnect to the server. If you wish to cancel the reconnection attempt then all open forms will be closed and any pending changes will not be saved. |  |  |  |  |  |
| Reconnect in 8 seconds                                                                                                    |  |  |  |  |  |
| Status: Waiting to connect                                                                                                    |  |  |  |  |  |
| Connect Now                                                                                                    |  |  |  |  |  |

The update process may take a few minutes to complete. **Do NOT cancel the reconnection attempt or manually restart the server.** You will automatically be reconnected to the server once the update has been applied.

#### 4. Verify the latest version is installed

To ensure that you are on the most current version, continue clicking the **Check for Updates** button and applying the updates until no new updates are available.

### Please Provide Us with Your Feedback!

As always, we welcome any <u>feedback or suggestions</u> you may have. We very much appreciate your thoughts and suggestions, so please keep the great ideas coming!

## **Crosstab Reports - Database Text Fields**

You can now add database text fields and other expressions to your crosstab reports.

When adding a text field to the report, there is now an **Insert Expression** button at the top of the text editor.

| A Text            |    |     | ×    |
|-------------------|----|-----|------|
| Text              |    |     |      |
|                   |    |     |      |
| Insert Expression |    |     | ~    |
|                   |    |     |      |
|                   |    |     |      |
|                   |    |     | ~    |
| <                 |    |     | >    |
|                   | ок | Can | icel |

Selecting Insert Expression brings up the Expression Editor dialog, where you can choose from a list of available fields from your dataset.

| Ar Expression Editor                                       | D | — | × |
|------------------------------------------------------------|---|---|---|
| Data                                                       |   |   |   |
| 🛢 Data                                                     |   |   |   |
| 🖃 📳 ArgosData                                              |   |   |   |
| ····· · SPRIDEN_PIDM                                       |   |   |   |
| SPRIDEN_ID                                                 |   |   |   |
| A SPRIDEN_LAST_NAME                                        |   |   |   |
| A SPRIDEN_FIRST_NAME                                       |   |   |   |
| A SPRIDEN_MI                                               |   |   |   |
| SPRIDEN_CHANGE_IND                                         |   |   |   |
| SPRIDEN_ENTITY_IND                                         |   |   |   |
| SPRIDEN_ACTIVITY_DATE                                      |   |   |   |
| A SPRIDEN_USER                                             |   |   |   |
| A SPRIDEN_ORIGIN                                           |   |   |   |
| SPRIDEN_SURNAME_PREFIX                                     |   |   |   |
| Expression:                                                |   |   |   |
| <argosdata."spriden last="" name"=""></argosdata."spriden> |   |   |   |
|                                                            |   |   |   |
|                                                            |   |   |   |
| OK Cancel                                                  |   |   |   |

Double-click on the desired field to add it to the expression at the bottom of the dialog. Then, click **OK**.

The database field will now be added to the text in the text field. You can add any additional text desired, or use it as-is.

| Ar Text                         |    |     | ×    |
|---------------------------------|----|-----|------|
| Text                            |    |     |      |
| ₩ ≡                             |    |     |      |
| [ArgosData."SPRIDEN_LAST_NAME"] |    |     | ^    |
|                                 |    |     |      |
|                                 |    |     |      |
|                                 |    |     |      |
|                                 |    |     | *    |
|                                 |    |     | · .  |
|                                 | ОК | Can | icel |

Click  $\mathbf{OK}$  to save the text and add it to the report.

| ReportTitle: F | ReportTit | e1     |       |            |  |  |
|----------------|-----------|--------|-------|------------|--|--|
| [ArgosData     | SPRID     | EN LAS | T NAM | E"1        |  |  |
| s agoobata.    |           |        |       | - <u> </u> |  |  |
|                |           |        |       |            |  |  |
|                |           |        |       |            |  |  |
|                |           |        |       |            |  |  |
|                |           |        |       |            |  |  |

When the report runs, the expression containing the database text field will be evaluated and will display the information on the report.

## Argos 6.5 Release Notes

Argos Mapplet 6.5.0.1930 / Argos Client 6.5.0.2314 / Web Viewer 6.5.0.63 MAPS Service 6.5.0.2315 / MAPS Config 6.5.0.1267 / eLauncher 6.5.0.13

### Argos

#### **Enhancements**

| Area                | Description                                                                                                    | Issue<br>number |
|---------------------|----------------------------------------------------------------------------------------------------|-----------------|
| Accessibility       | Improved how the tutorial is read to screen reader users by placing focus into the tutorial and hiding content behind the tutorial from screen readers.                                    | AR-<br>2238     |
| Accessibility       | The Web Viewer now correctly indicates the currently-selected language to screen reading software.                                                                                         | AR-<br>4169     |
| Accessibility       | Modal dialogs now hide the content behind the dialog from screen reader users.                                                                                                    | AR-<br>4736     |
| Accessibility       | The AWV Explorer tree is now keyboard accessible, allowing users to tab into it and move up/down with the arrow keys. Pressing Enter will open the currently-selected folder.              | AR-<br>5069     |
| Accessibility       | The dashboard menu, including the Saved Dashboard Settings dropdown, Reports dropdown, report Run button, Share, and Close buttons are now keyboard accessible.                            | AR-<br>5081     |
| Accessibility       | The Search Results pane in the Web Viewer is now keyboard accessible.                                                                                                    | AR-<br>5087     |
| Accessibility       | When using a screen reader, the dashboard navigation landmark now includes the name of the DataBlock and/or report instead of just being called "Dashboard Contents".                      | AR-<br>5384     |
| Accessibility       | Added a confirmation dialog when deleting saved execution states in the Edit Report dialog.                                                                                                | AR-<br>5523     |
| Accessibility       | Added descriptive titles to the various report and DataBlock icons in the Explorer to improve screen reader support and also provide additional visual information about the report types. | AR-<br>6073     |
| Crosstab<br>reports | You can now include database text fields on crosstab reports.                                                                                                    | AR-<br>6121     |
| Web Viewer          | Improved the text of the message users see when they do not have permission to use the Web Viewer.                                                                                         | AR-<br>6110     |

## Resolved Issues

| Area          | Description                                                                                                    | lssue<br>number |
|---------------|----------------------------------------------------------------------------------------------------|-----------------|
| Accessibility | In the Web Viewer, the folder trees in the Create/Edit Shortcut and OLAP Dimension Editor dialogs are now keyboard accessible.                                                                                                    | AR-<br>5079     |
| Accessibility | Users were unable to navigate between tutorial screens or close the tutorial using the keyboard. All tutorial buttons are now accessible, and the left and right arrow keys will also navigate forward and back through the tutorial. | AR-<br>5092     |
| Accessibility | Menu dropdowns sometimes did not close after selecting an option with the keyboard, and remained open on top of other dialogs.                                                                                                    | AR-<br>5329     |
| Accessibility | The dashboard toolbar and its toolbar buttons and selections did not identify their roles, values, or states to screen reader users.                                                                                                  | AR-<br>5390     |
| Accessibility | Some of the earlier aria-labels added to the Web Viewer were not localized for Spanish, French, and Arabic languages and were always in English regardless of the selected language.                                                  | AR-<br>5489     |

| Area                    | Description                                                                                                    | lssue<br>number |
|-------------------------|----------------------------------------------------------------------------------------------------|-----------------|
| Accessibility           | When creating a new report, users were not able to change the report type selection using the keyboard.                                                                                                    | AR-<br>5513     |
| Accessibility           | The options on the Events tab of the Edit Schedule dialog were in a random tab order that made it difficult for screen reader users to understand the dialog. The tab order has been corrected and additional text provided for screen reader users.                                                                                                 | AR-<br>5544     |
| Accessibility           | The date picker in the Argos client was showing Sundays in red text that violated minimum contrast requirements.<br>All days now use the same default text color.                                                                                                    | AR-<br>5594     |
| Accessibility           | When expanding the Language or Help menus in the Web Viewer using the keyboard, the bottom item in each menu was selected first, and pressing the Up or Down arrow moved focus in the opposite direction. The menus now work as expected.                                                                                                    | AR-<br>6255     |
| Accessibility           | When closing the Language or Help menus by pressing Escape, focus now returns to the menu button instead of resetting to the top of the page.                                                                                                    | AR-<br>6273     |
| Clustered installations | When a DataBlock in a clustered environment was locked for editing, the warning message was showing the session ID of the user who held the lock instead of their username.                                                                                                    | AR-<br>5684     |
| OLAP                    | In the Web Viewer, OLAP cube dimensions that were children of a dimension coming from a different dataset than the main cube dataset were displaying as "[UNKNOWN]".                                                                                                    | AR-<br>3208     |
| OLAP                    | In the Web Viewer OLAP Dimension Editor, attempting to drag a dimension into one of its parent folders resulted in the error "Cannot read property 'addClass' of null".                                                                                                    | AR-<br>6225     |
| sso                     | When logging in using SSO, if MAPS restarted then Argos would repeatedly attempt to reauthenticate the user, potentially resulting in them being locked out of Argos due to password policy restrictions. Argos no longer attempts to automatically reauthenticate SSO users.                                                                        | AR-<br>6221     |
| Searching               | Ctrl-F once again moves focus into the Search box in the Argos client.                                                                                                    | AR-<br>5135     |
| User<br>interface       | When a folder in the Web Viewer contained a large number of items, the view did not scroll when the user moved focus off the bottom of the screen. The page now scrolls as the focus moves up/down, and Home/End and Page Up/Down are also supported.                                                                                                | AR-<br>5160     |
| User<br>interface       | The property names in the DataBlock Designer Properties pane were displaying in an extremely small font when viewed on certain Ultra HD monitors.                                                                                                    | AR-<br>6152     |
| User<br>interface       | The description of the Inner Join option on the Edit Join dialog in the DataBlock Designer was partially cut off.                                                                                                    | AR-<br>6156     |
| Visual<br>Designer      | In Argos 6.4, attempting to delete a table joined by text to itself in the Visual Designer was resulting in an access violation.                                                                                                    | AR-<br>6261     |
| Visual<br>Designer      | In Argos 6.4, joining a table with an alias of the same table was not saving the aliased table. Upon re-editing the DataBlock, the join would now be indicated as a self-referential join to the non-aliased table, with the aliased table removed.                                                                                                  | AR-<br>6277     |
| Web Viewer              | In version 6.4 of the Web Viewer, list boxes that had horizontal scroll bars sometimes contained duplicate entries that interfered with selecting items. Clicking on certain list items would visually select a different item below that item, but any reports or data-aware fields that used the list box value would be based off the first item. | AR-<br>6271     |

## MAPS

### **Enhancements**

| Area                    | Description                                                                                                    | lssue<br>number |
|-------------------------|----------------------------------------------------------------------------------------------------|-----------------|
| Accessibility           | Improved the contrast of the text in the eLauncher footer with its default background color.                                                                                                    | MAPS-<br>1410   |
| Accessibility           | The eLauncher now correctly indicates to screen reading software that the page is in English.                                                                                                    | MAPS-<br>1411   |
| Accessibility           | The eLauncher Settings dialog is now keyboard accessible.                                                                                                    | MAPS-<br>1415   |
| Accessibility           | Improved the contrast of modal dialog titles in the eLauncher.                                                                                                    | MAPS-<br>1418   |
| Accessibility           | Improved the contrast of the green "Password Updated" message in the eLauncher Settings > Change Password dialog.                                                                                                    | MAPS-<br>1513   |
| Clustered installations | On clustered installations, the Inspector screen now shows sessions from all MAPS nodes.                                                                                                    | MAPS-<br>1938   |
| Data<br>connections     | Added a new REST Connector option for creating data connections to third-party data sources that offer a RESTful API.                                                                                                    | MAPS-<br>2039   |
| Data<br>connections     | The new REST Connector and the Salesforce Connector added in MAPS 6.2 are now installable on demand when configuring data connections.                                                                                       | MAPS-<br>2185   |
| Data<br>connections     | Added a new Drivers screen under Data Connections that lists the optional drivers that are installed for your data connections. Updates to these drivers will now also show up when checking for updates in MAPS.            | MAPS-<br>2477   |
| Data<br>connections     | When configuring a Salesforce data connection, the User/Group Rules screen now supports entering the Salesforce security token for users or groups set to "Use the following user name and password".                        | MAPS-<br>2218   |
| Product<br>Updater      | Updated the instructions when checking for updates to remind administrators that updates should be installed in a test environment before deploying to production.                                                           | MAPS-<br>2405   |
| Server                  | MAPS is now available as a 64-bit application. If you wish to switch from 32-bit to 64-bit, please refer to the 64-<br>bit section in this guide for migration instructions.                                                 | MAPS-<br>1517   |
| Server                  | Updated the minimum hardware requirements for the MAPS server from 4GB to 8GB RAM and from dual core to quad core to better support the 64-bit version of MAPS, which is able to take advantage of the additional resources. | MAPS-<br>2502   |

### Resolved Issues

| Area                | Description                                                                                                    | Issue<br>number |
|---------------------|----------------------------------------------------------------------------------------------------|-----------------|
| Data<br>connections | In MAPS 6.4, native SQL Server database connections with the default string type set to Auto were failing with the error "The data types nvarchar and ntext are incompatible in the [operand] operator." | MAPS-<br>2475   |
| Log files           | The error message that appears in the MAPS log file when an LDAP member is not a member of any authorized groups was incorrectly displaying the LDAP server name instead of the user's name.             | MAPS-<br>1493   |
| Scheduling          | On the Mapplets > Argos > Schedules screen, sorting by Run User was not correctly alphabetizing users who were the schedule creator or default Run As user.                                              | MAPS-<br>2309   |
| Stability           | Resolved a deadlock issue that sometimes occurred during periods of high query activity which resulted in the error "Unable to acquire a read lock to use the MAPS Main Database."                       | MAPS-<br>2457   |
| Users               | Logging in to a MAPS application using CAS did not update the user's last log in time.                                                                                                    | MAPS-<br>2391   |

# **Getting Help**

For information on using the software, please refer to the in-product Help, which contains detailed information on all aspects of the product.

If you are having problems with the installation or configuration, you can search our <u>support site</u>, which includes a knowledge base of common issues. If you are unable to find the solution, submit a HelpDesk request with a detailed explanation of the problem you are experiencing.

Please do not hesitate to contact the Evisions HelpDesk if any questions or problems arise. We are here to help you and want to ensure your success.

If you find that areas of this documentation could benefit from additional detail or clarification, please let us know. We are constantly trying to improve the installation process to make it as easy as possible.